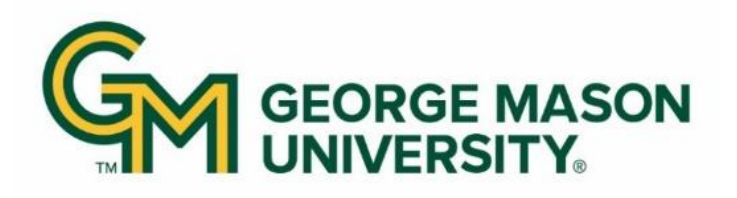

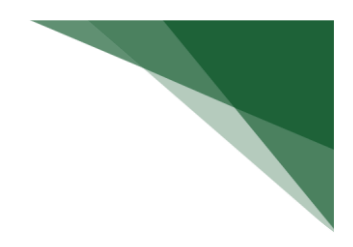

#### New Award and Award Modifications RAMP Workflow Overview

All awards, award modifications, and agreements are processed in RAMP. Information on how to navigate the Award and Award Modification workspaces within RAMP can be found in the PI/Study Team Curriculum in MasonLEAPS and in the tutorial below:

Navigating the Award Workspace and Modification Requests in RAMP

Within this guide, we will review the RAMP workflow for all stakeholders involved in the award setup and award modification process.

#### New Award Workflow Overview

Award notices are received by OSP through <u>awardgld@gmu.edu</u>. Note that **unfunded agreements** (such as NDAs, Teaming Agreements, Data Sharing, unfunded IDIQs and MOUs, IP agreements, DUAs, and MTAs) are submitted by the PI or their department and processed by the Contracts team through RAMP.

New **funded** awards may follow one of two workflow paths:

- 1. New award notices will be reviewed by an OSP Post-Award Specialist and processed by the OSP Post-Award Director
- 2. New award notices will be reviewed by an OSP Post-Award specialist and routed via the Agreements solution to the Contracts team for review and execution, then returned to OSP Post-Award for award setup and activation.

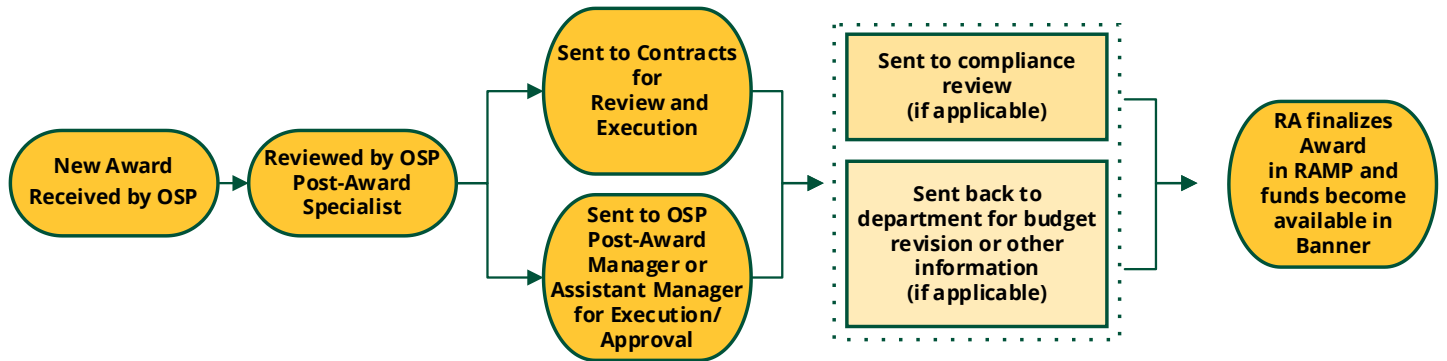

### **IMPORTANT NOTICE**

If there are outstanding reviews or if any additional information is needed from the department, there may be additional workflow steps, outside of Workflows 1 and 2, where the OSP Post Award Specialist or Contracts Administrator confirms receipt of the necessary items.

### **Notifications Received During New Award Setup**

All funded awards are not created equal, understanding the award setup process and the various stages where users may be notified is important. The table below outlines what occurs at each of the steps during

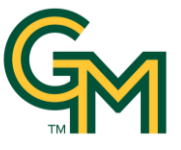

award setup. Toward the end of this guide, users will learn how to access helpful reports that identify where their record is in the process.

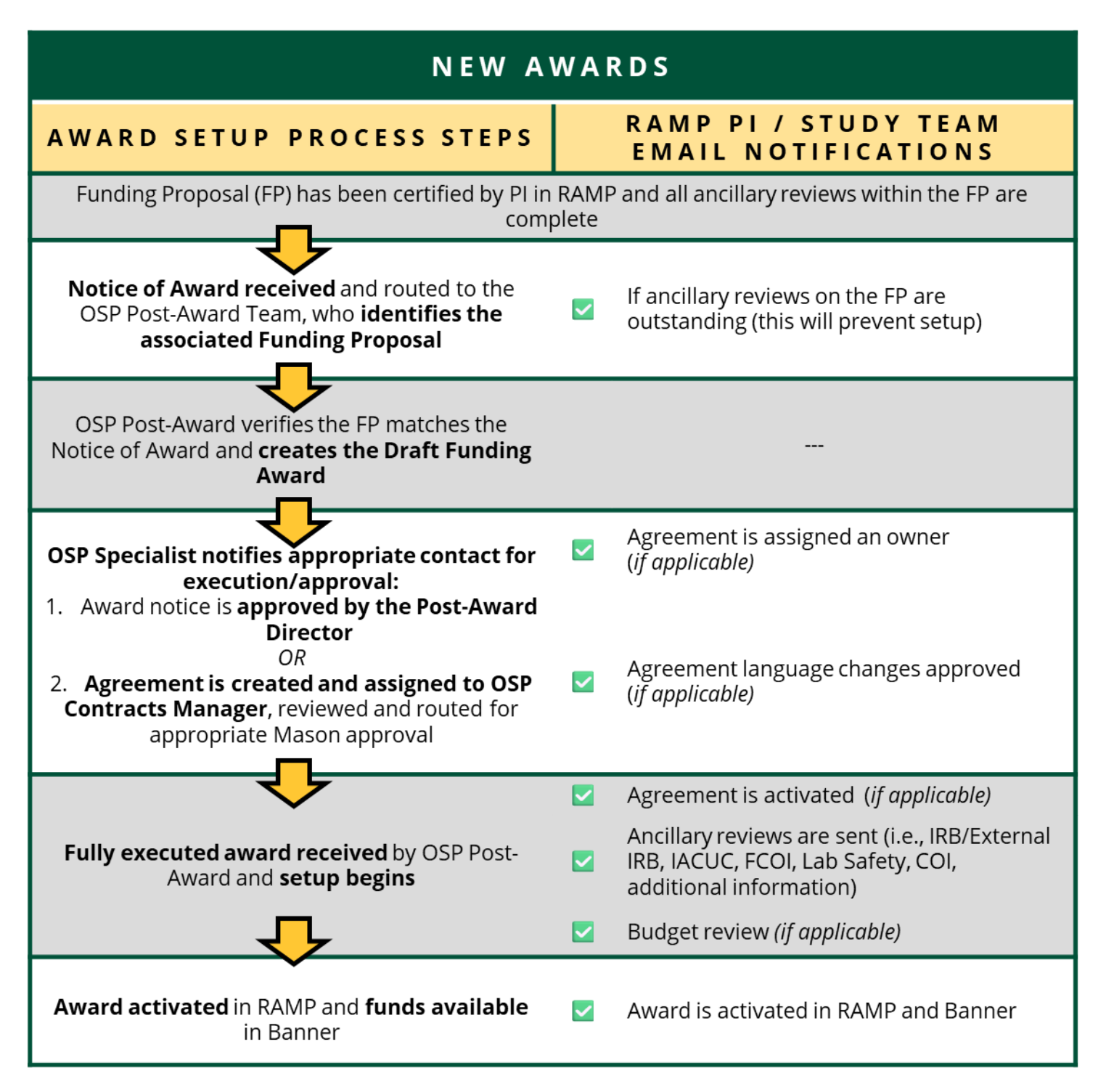

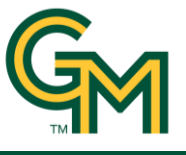

### Award Modification Workflow Overview

Award modifications are received by OSP through <u>awardgld@gmu.edu</u>.

Award modifications may follow one of two workflow paths:

- 1. Award modifications will be reviewed by an OSP Post-Award Specialist and routed to the OSP Post-Award Director OR financial award administration manager for execution and/or approval, then returned for processing.
- 2. Award modifications are routed via the Agreements solution to the Contracts team for review and execution, then returned to OSP Post-Award who will process the modification.

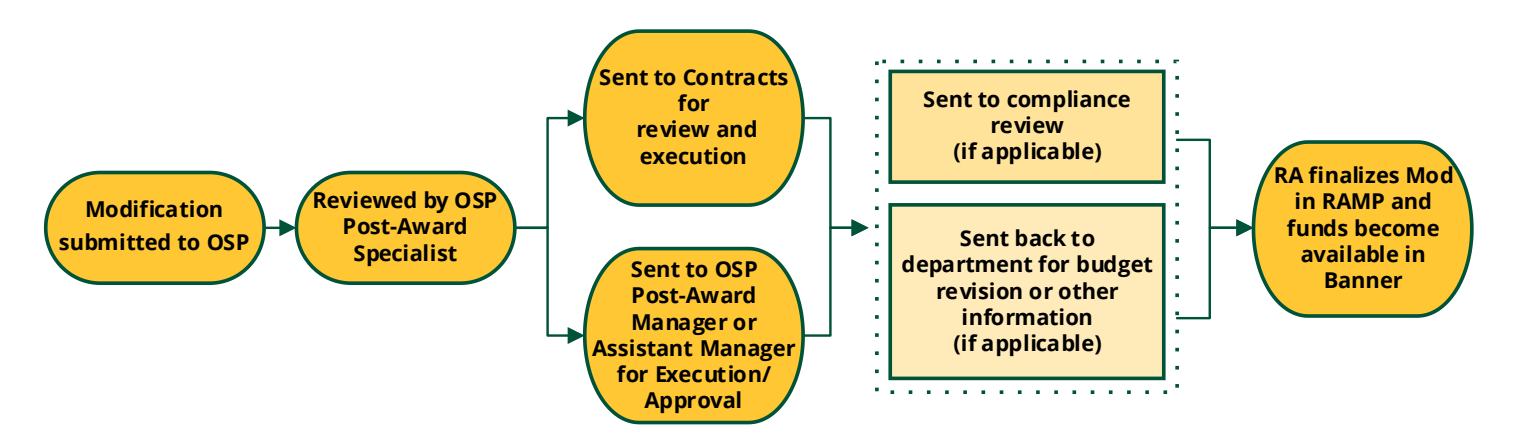

## **IMPORTANT NOTICE**

If the award modification includes a change in personnel, or requires any additional information from the department, there may be additional workflow steps, outside of Workflows 1 and 2, where the OSP Post Award Specialist or Contracts Administrator confirms receipt of the necessary items.

## **Notifications Received During Modification Setup**

While the modifications and amendments are typically not as involved in comparison to new awards, it is equally as important to understand the modification setup process and the various stages where users may be notified. The table below outlines what occurs at each of the steps during modification processing. As a reminder, the end of this guide shows users how to access helpful reports that identify where in the process their records are.

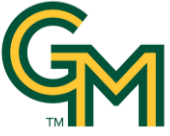

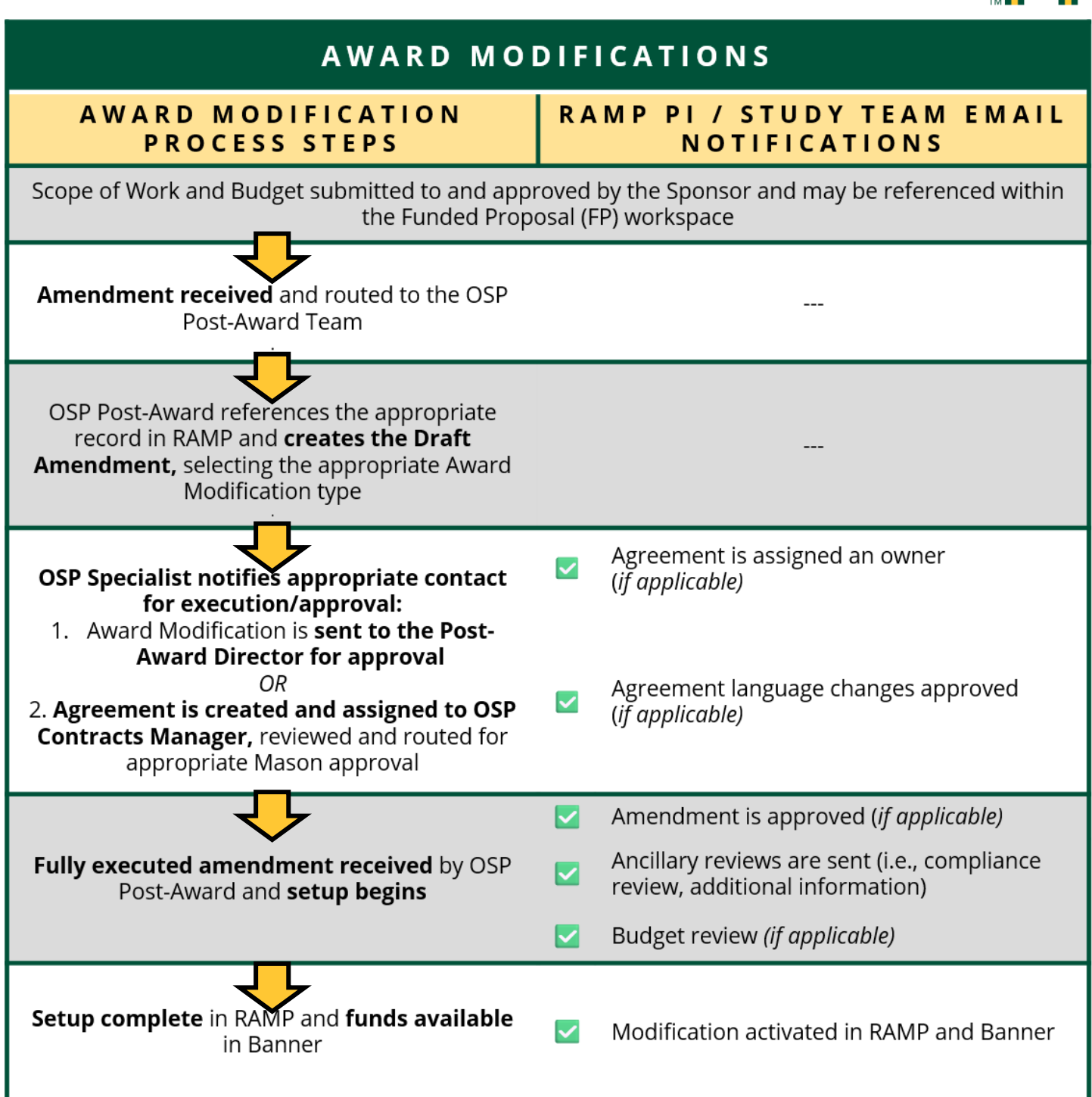

# Checking the Setup Progress from the Award/Modification Workspace

The award and modification workspaces contain helpful notes and useful information about the current state of awards during the setup process.

## Setup Status and Workflow Diagram

Users can view the status of their award or modification in the top left corner of the workspace. This status corresponds with the highlighted step in the workflow diagram, located in the center of the award and award modification workspaces.

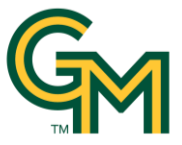

Refer to the image below of the award workspace.

| t Steps               | PD/PI:                                                                        |                                                   | Fatah Kashanchi                                 | Award                      | Date:             |        |                         |
|-----------------------|-------------------------------------------------------------------------------|---------------------------------------------------|-------------------------------------------------|----------------------------|-------------------|--------|-------------------------|
| View Award            | Specialist:                                                                   |                                                   | Kevin Brooks                                    | Start E<br>End D           | ate:<br>ate:      |        | 8/1/2024<br>7/31/2025   |
| Printer Version       | Designated Reviewe<br>Award Approver:                                         | er:                                               | Jennifer Huettl                                 | Spons                      | or Award #:       | CON-8  | 0005345(GR125416)       |
| COI Disclosure Status | Approving Dept/Div/<br>Administrative Cont                                    | 'Institute:<br>act:                               | Ctr Infectious Disease Rsc                      | h CIDR                     |                   |        |                         |
| Forms And Conditions  | Direct Sponsor:<br>Prime Sponsor:                                             |                                                   | Yale University<br>National Institutes of Healt | h (NIH)                    |                   |        |                         |
| Manage Tags           | Current Total Projec<br>Current Total Award                                   | t Period Commitment:<br>Amount To Date:           | \$81,120<br>\$81,120                            |                            |                   |        |                         |
| Send Email            | Awarded Eunding Dr                                                            | onosals                                           |                                                 |                            |                   |        |                         |
| og Comment            | ID                                                                            | Name                                              |                                                 | Principal Inv              | estigator         | Status |                         |
|                       | Banner Sync Status<br>Fund # Name<br>206862 206862 - Ya<br>Grant Number: 2068 | by Account:<br>le/NIH/Vesicles Babesia vi<br>662P | Date Las<br>rulence 9/11/2024                   | t Sync Attempt<br>10:07 PM | Sync Succe<br>yes | eeded? | Sync Message<br>Success |
|                       | Fund Numbers:<br>206862                                                       |                                                   |                                                 |                            |                   |        |                         |
|                       | Draft                                                                         | Designated Review                                 | Final Review                                    |                            | ctive             | Con    | mplete                  |

## Refer to the image below of the modification workspace.

| Draft                     | Amendme              | ent 8                                                                      | AWD00000290-MOD00  | 5 Modification |
|---------------------------|----------------------|----------------------------------------------------------------------------|--------------------|----------------|
| Next Steps                | Parent Award:        | CU/DARPA/TRAUMAS Ultrasound                                                | Effective Date:    | 8/13/2024      |
| View Award Modification   | Description:         | Modification (8) is to add incremental funding in the amount of \$150,000. | Specialist:        | Filip Plecevi  |
|                           | Designated Reviewer: |                                                                            | Modification Type: | NGA Revised    |
| Printer Version           | Award Approver:      | Jennifer Huetti                                                            |                    |                |
|                           |                      |                                                                            |                    |                |
| Manage Ancillary Reviews  | Draft                | Designated Review     Final Review     Complete                            |                    |                |
| Send for Sponsor Approval |                      |                                                                            |                    |                |
| Manage Tags               | (                    | Response Pending                                                           |                    |                |
|                           |                      |                                                                            |                    |                |

## <u>History Tab</u>

The OSP Post-Award team makes notes within the record, that appear in the History tab so that those with read and edit rights can view the notes about the award and check the award status.

New Award and Award Modifications RAMP Workflow Overview

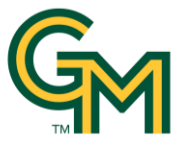

In this section, users can view if the record is awaiting COI, budget, or other information, or if an agreement has been sent to the Contracts team. The OSP Post-Award Specialist checks weekly on the status of a modification, making note of outstanding items. Addition of deliverables, comments, and ancillary reviews is also visible within the History tab.

| Totals     | Funding Allocations           | Deliverables          | Subawards          | Child Awards                  | Related Projects | Reviewers | Correspondence     | History      | Attachments |
|------------|-------------------------------|-----------------------|--------------------|-------------------------------|------------------|-----------|--------------------|--------------|-------------|
|            | Activity                      |                       |                    |                               | Author           |           |                    | - Activity D | ate         |
| 4          | Activate                      |                       |                    |                               | Huettl, Jennife  | er        |                    | 9/11/2024 3: | 26 PM       |
| →          | Submitted for Final Review    | 1                     |                    |                               | Brooks, Kevin    |           |                    | 9/10/2024 10 | 0:53 AM     |
| 꺌          | Manage Ancillary Review       |                       |                    |                               | Brooks, Kevin    |           | 9/10/2024 10:44 AM |              |             |
| <b>⊻</b>   | Submit Ancillary Review       |                       | Crocker, John      | Crocker, John 9/9/2024 2:35 F |                  |           |                    |              |             |
| This proje | ect has an approved IBC prot  | tocol 15-28, please p | proceed with proce | essing this award             |                  |           |                    |              |             |
| ≤          | Submit Ancillary Review       |                       |                    |                               | Comerford, Li    | sa        |                    | 9/9/2024 12: | :06 PM      |
| Q          | Log Comment                   |                       |                    |                               | Brooks, Kevin    |           |                    | 9/9/2024 11: | 27 AM       |
| COI statu  | s for Lance Liotta is Under R | Review. Sent Ancillar | y Review to COI-R  | tesearch Integrity Of         | fice.            |           |                    |              |             |
|            | Manage Ancillary Review       |                       |                    |                               | Brooks, Kevin    |           |                    | 9/9/2024 11: | 26 AM       |
| Q          | Log Comment                   |                       |                    |                               | Brooks, Kevin    |           | 9/9/2024 11:20 AM  |              |             |
| Sent Anc   | illary Review to Lab Safety.  |                       |                    |                               |                  |           |                    |              |             |
| 꺌          | Manage Ancillary Review       |                       |                    |                               | Brooks, Kevin    |           |                    | 9/9/2024 11: | 20 AM       |
| Q          | Log Comment                   |                       |                    |                               | Brooks, Kevin    |           |                    | 9/9/2024 11: | 11 AM       |
| 9/6: Activ | ated by Contracts via RAMP    | as GRT00000846        |                    |                               |                  |           |                    |              |             |
| 16 item    | s                             |                       |                    |                               | ∢ page 1         | of 2 🕨    |                    |              |             |
|            |                               |                       |                    |                               |                  |           |                    |              |             |

The award modification workspace contains similar features in the History tab.

#### Checking the Status of an Agreement from the Awards Workspace

Once the Contract Administrator has been assigned the Owner, the PI will be notified and work on the agreement or amendment will begin. The Contracts Administrator will review the Agreement or the Modification terms and conditions and reach out to other departments (ORIA, OTT, ITS) as needed in order to ensure the Agreement or Modification terms and conditions are compliant with state law, GMU policy, and/or to ensure that GMU meets all the appropriate cyber security requirements. Users can see what state the record is in: Internal Review, External Review, Internal Signature, External Signature, etc.

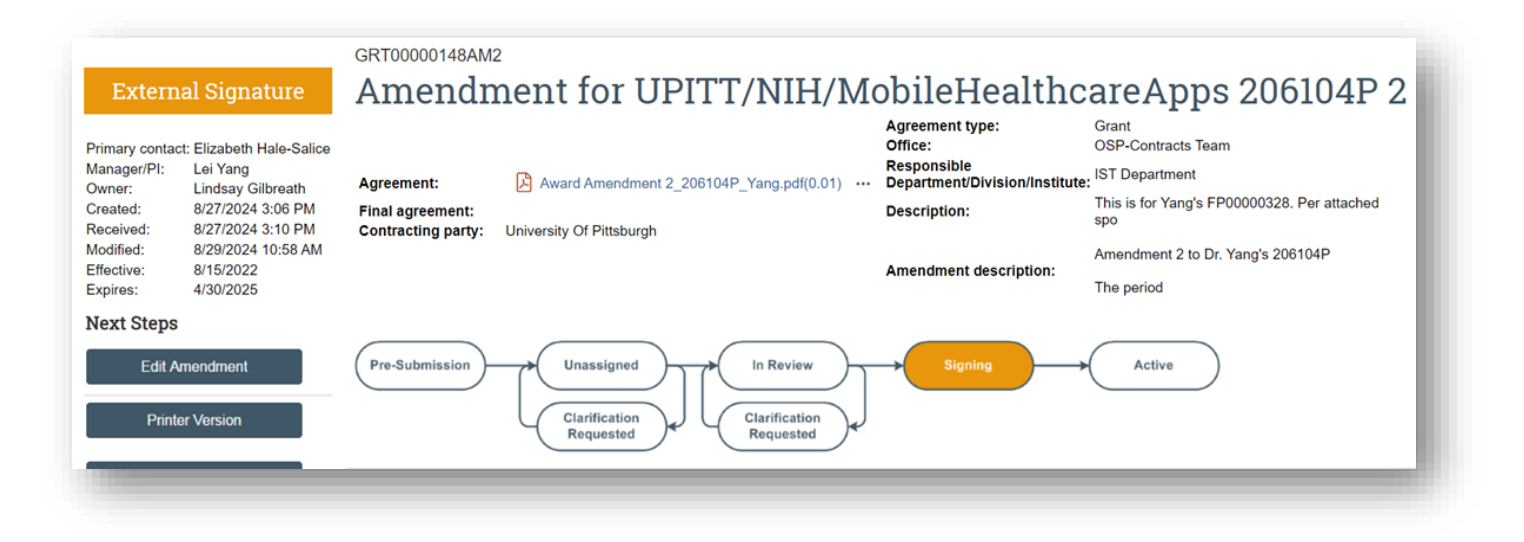

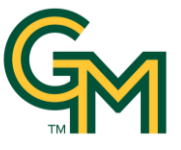

The Contracts Administrator can make notes as they change the "State" of the Agreement. Typically, if negotiation needs to happen the Contracts Administrator will send e-mails to the sponsor with the appropriate parties copied (Research Administrators and PI).

| Cor        | espondence             | e History          | ŀ | Ancillary Reviews    | Contacts | Snapshots         |                                   |
|------------|------------------------|--------------------|---|----------------------|----------|-------------------|-----------------------------------|
| Filt       | er by 😧                | Activity           | • | Enter text to search | 1        | ٩                 | + Add Filter X Clear All          |
|            | Activity               |                    |   |                      | Autho    | or                | <ul> <li>Activity Date</li> </ul> |
| Sent       | Sent for E<br>PE 8/29. | External Signature |   |                      | Gilbre   | ath, Lindsay      | 8/29/2024 10:58 AM                |
| ~          | Approved               | l Language         |   |                      | Gilbre   | ath, Lindsay      | 8/29/2024 10:58 AM                |
| <b>2</b> + | Assigned               | Owner              |   |                      | Gilbre   | ath, Lindsay      | 8/27/2024 6:04 PM                 |
| ~          | Submittee              | ł                  |   |                      | Hale-    | Salice, Elizabeth | 8/27/2024 3:10 PM                 |
| 3          | Changes                | Made               |   |                      | Hale-    | Salice, Elizabeth | 8/27/2024 3:10 PM                 |

Users are able to check the Agreement record status within the Awards workspace. To view, select the **Related Projects** tab. There users can see whether an Agreement has been created and where it is within the workflow.

| Totals    | Fundir   | ng Allocations   | Deliverables      | Subawards           | Child Awards | Related Projects         | Reviewers | Correspondence        | History | Attachments  | Change Log      |
|-----------|----------|------------------|-------------------|---------------------|--------------|--------------------------|-----------|-----------------------|---------|--------------|-----------------|
| Related I | Projects | 1                |                   |                     |              |                          |           |                       |         |              |                 |
| Filter by | 0 ID     | •                | Enter text to sea | ırch                | ٩            | + Add Filter 🗙 Clear All |           |                       |         |              |                 |
| ID        |          | Name             |                   |                     |              | Owner                    | Org       | ganization            |         | Project Type | Project Status  |
| GRT000007 | 772      | Agreement for: I | Raz_NCMS_XM30     | _Digital_Engineerir | ng           | Jacqueline H             | ottle Spo | onsored Programs Admi | 'n      | Agreement    | Internal Review |
| 1 items   |          |                  |                   |                     |              | ▲ page                   | 1 of 1 •  |                       |         |              |                 |
|           |          |                  |                   |                     |              |                          |           |                       |         |              |                 |

When the Agreement is activated or the amendment is approved, the PI will receive a notification.

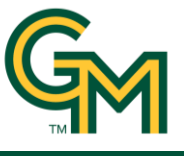

## Checking the Status of New Awards and Award Modifications using Reports

Within RAMP's Grant Solution, users will find Reports. In the Reports workspace, users will find two reports that will allow users to quickly view the status of their award or modification:

- 1. GMU Award Mods in Progress
- 2. GMU New Awards in Progress

| Dashboard        | Agreements          | COI              | Facilities       | s Grants                        | IRB | Safety | ••• |
|------------------|---------------------|------------------|------------------|---------------------------------|-----|--------|-----|
| Funding Proposal | Complex Projects    | Awards Rep       | orts Help Center |                                 |     |        |     |
| Grants > Reports |                     |                  |                  |                                 |     |        |     |
| Reports          |                     |                  |                  |                                 |     |        |     |
|                  | Standard Reports    | Advanced Reports | Custom Reports   |                                 |     |        |     |
|                  | Name                |                  | Result Type      | Description                     |     |        |     |
|                  | GMU Award Mods in P | Progress         | Award Change     | Award Modifications in progress |     |        |     |
|                  | GMU New Awards In F | Progress         | Award            | Award Log for all new Awards    |     |        |     |

#### **GMU New Awards in Progress**

This custom report shows a comprehensive log of all new awards in progress, displaying them in a table with the following column fields:

- Award ID
- OSP Specialist
- Create date
- Principal Investigator
- Department
- College/School
- Award state
- Direct Sponsor
- Direct Sponsor Award ID

- Prime Sponsor
- Prime Sponsor Award ID
- Award total
- Award date received
- Sent to COI date
- Funding proposals ID
- Agreement ID
- Sent to contracts
  - Contract team member

- Agreement state
- Modified date
- Ancillary review type
- Ancillary review created
- Ancillary review required
- Ancillary review complete
- Ancillary review recipient
- Notes that can be found under the History Tab

| MU New Awa                 | ards In Progress                                                        |                                                       |                                               |                                 |                                             |                                                                                                    |                              |
|----------------------------|-------------------------------------------------------------------------|-------------------------------------------------------|-----------------------------------------------|---------------------------------|---------------------------------------------|----------------------------------------------------------------------------------------------------|------------------------------|
| Filter by 🔞                | Award ID                                                                | ٩                                                     | + Add Filter X Clear All                      |                                 |                                             |                                                                                                    |                              |
| ward ID                    | OSP<br>Specialist CreateDate Principal<br>Investigator Departme         | nt College/School Award Direct<br>State Spons         | Sponsor Prime<br>AwardID                      | PrimeSponsor<br>Award ID        | <sup>r</sup> AwardTotalAwardReceive<br>Date | ed Sent To<br>COI Funding Agreement ID<br>Date Proposals.ID                                                                                                   | Sent to<br>Contracts         |
| WD00000                    | OSP<br>Specialist<br>Name IBI Center                                    | s Multidisciplinar Draft Diagno                       | ostics Not<br>provided                        |                                 | \$50,000                                    | 2/8/2024<br>11:05:55<br>AM                                                                                                    | 2/14/2023<br>1:37 PM         |
| ContractTean<br>Member     | <sup>n</sup> AgreementState <sup>Modified</sup> AncillaryRevie<br>Date  | wType AncillaryReview Ancill<br>Revie<br>Created Requ | llary AncillaryReviev<br>ew Complete<br>lired | Ancillary<br>Review<br>Modified | AncillaryReviewRecipier                     | nt Notes ThatCanBeFoundUnder The Hi                                                                                                    | story Tab                    |
| Contract<br>Team<br>Member | External Review 5/2/2024 Conflict of Inter<br>1:38 PM Conflict of Inter | est 2/15/2024 yes<br>est 2/15/2024 yes                | no<br>yes                                     | 2/15/2024<br>2/15/2024          | Ancillary Review<br>Recipient Name          | CON00000 is with Contracts as of<br>Award still pending review with<br>Contracts; reference CON0000<br>Project Created<br>Checked with Contracts RE Agreement | 1/17/2024<br>in<br>nt status |

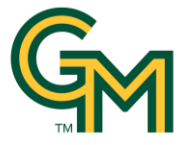

## **GMU Award Mods In Progress**

This custom report shows a comprehensive log of all award modifications in progress, displaying them in a table with the following column fields:

- Award Mod ID
- OSP Specialist
- Created date
- Principal Investigator
- Department
- College/School

- Award mod state
- Action to be taken in this modification
- Direct Sponsor
- Prime Sponsor
- Ancillary Review Type

- Ancillary Review Created
- Ancillary Reviews Required
- Ancillary Reviews Complete
- Ancillary Review Modified
- Ancillary Review Recipient
- Notes in the History Tab

| Filter by 🔞                    | Award Mod I             | ID 🔻                     |                                             |                       |                         | Add Filter X Clear All              |                                                                  |                  |                         |
|--------------------------------|-------------------------|--------------------------|---------------------------------------------|-----------------------|-------------------------|-------------------------------------|------------------------------------------------------------------|------------------|-------------------------|
| Award OSP<br>Mod ID Speci      | Created<br>alist Date   | Principal<br>Investigato | , Department                                | College/Schoo         | Award<br>DIMod<br>State | ActionToBeTakenInThisModification   | Direct<br>Sponsor                                                | Prime<br>Sponsor | AncillaryReview<br>Type |
| 205311P Isabel<br>MOD002 Garza | a 8/23/2024<br>12:08 PM | 4Timothy<br>I Delsole    | Atmosph<br>Oceanic<br>and Earth<br>Sci Dept | College of<br>Science | Draft                   | vo cost extension through 8/31/2025 | National<br>Oceanic &<br>Atmospheric<br>Administratior<br>(NOAA) | I                | Conflict of<br>Interest |

| AncillaryRev<br>Type    | iewAncillaryRevi<br>Created | iew Ancillary Re<br>Required | viewAncillaryRevie<br>Is Complete | ws AncillaryRev<br>Modified | <sup>iew</sup> AncillaryReviewRecipie | n:NotesFoundUnderTheHistoryTa |
|-------------------------|-----------------------------|------------------------------|-----------------------------------|-----------------------------|---------------------------------------|-------------------------------|
| Conflict of<br>Interest | 8/27/2024                   | yes                          | no                                | 8/27/2024                   | Timothy Delsole                       | Project Created               |
|                         |                             |                              |                                   |                             |                                       |                               |